## EPΓAΣTHPIO 2: Unix Tutorial

Σκοπός του εργαστηρίου αυτού είναι να έλθουμε σε επαφή με βασικές εντολές του Unix και την μεταγλώττιση προγραμμάτων C (με χρήση του μεταγλωττιστή gcc).

Για να οργανώσουμε τα αρχεία μας, τα τοποθετούμε σε καταλόγους. Κάθε κατάλογος μπορεί να περιέχει είτε αρχεία, είτε άλλους καταλόγους που τους λέμε και υποκαταλόγους του αρχικού. Όλα ξεκινούν από έναν αρχικό κατάλογο που λέγεται και ρίζα "/". Για παράδειγμα, η δόμηση του συστήματος αρχείων στο μηχάνημα που έχετε συνδεθεί είναι ως εξής:

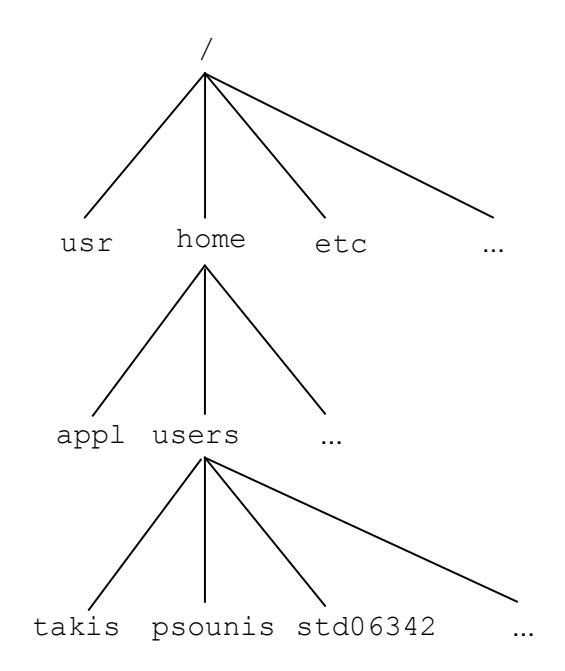

Όταν εργαζόμαστε σε ένα σύστημα, βρισκόμαστε σε έναν κατάλογο που θεωρείται ο τρέχων κατάλογος. Για παράδειγμα όταν συνδεόμαστε σε ένα μηχάνημα μέσω του Putty, αυτόματα βρισκόμαστε στον αρχικό μας κατάλογο: /home/users/stdXXYYY. Για να αναφερθούμε τώρα σε κάποιον άλλο κατάλογο έχουμε δύο τρόπους:

- ο Είτε με απόλυτο μονοπάτι, ξεκινώντας από την ρίζα, για παράδειγμα: /home/users/std06342
- Είτε με σχετικό μονοπάτι, σε σχέση με τον τρέχοντα κατάλογο. Για παράδειγμα, αν ο τρέχων κατάλογος είναι ο /home, τότε σχετικό μονοπάτι σε αυτόν είναι το users/std06342. Επίσης σε σχέση με τον τρέχοντα κατάλογο, υπάρχουν και οι ειδικοί κατάλογοι:
  - ...: Είναι συνώνυμο του γονικού καταλόγου (Για παράδειγμα, αν τρέχων κατάλογος είναι ο /home/users/std06342, τότε με ... αναφερόμαστε στον κατάλογο /home/users).
    - . Είναι συνώνυμο του τρέχοντος καταλόγου

Εδώ να τονίσουμε ότι τα ονόματα που χρησιμοποιούνται στους καταλόγους και στα αρχεία είναι casesensitive, δηλαδή το όνομα καταλόγου «Psounis» είναι διαφορετικό από το όνομα καταλόγου «psoUnis». Αυτό είναι ένα γενικότερο χαρακτηριστικό του Unix, βέβαια. Όλα τα ονόματα που χρησιμοποιούμε, όχι μόνο για καταλόγους και αρχεία, αλλά και για εντολές του λειτουργικού ή εντολές μέσα σε διάφορα βοηθητικά προγράμματα (π.χ. κειμενογράφους) είναι case-sensitive. Θα μελετήσουμε τώρα ένα πακέτο εντολών του Unix, που θα μας φανεί χρήσιμο για να διαχειριστούμε τα αρχεία μας, να γράψουμε προγράμματα C, να τα μεταγλωττίσουμε και να τα εκτελέσουμε.

Για τον λόγο αυτό θα διαβάζουμε την σύνταξη των εντολών<sup>1</sup> και θα τις χρησιμοποιούμε αναλόγως με το ζητούμενο στόχο. Ακολουθήστε βήμα-βήμα το παρακάτω σενάριο:

1. Εμφανίστε τα περιεχόμενα του καταλόγου /usr/include.

Η εντολή ls εμφανίζει τα περιεχόμενα καταλόγων.

Σύνταξη:

- o ls: Εμφανίζει τα περιεχόμενα του τρέχοντος καταλόγου
- ls ονομα\_καταλόγου: Εμφανίζει τα περιεχόμενα του καταλόγου με όνομα ονομα\_καταλόγου, που έχει δοθεί είτε απόλυτα (από root) είτε σχετικά (από τρέχοντα κατάλογο)

Χρήσιμες επιλογές:

- -a: Εμφανίζει τα κρυφά αρχεία (αρχεία που αρχίζουν από τελεία)
- -1: Εμφανίζει εκτεταμένες πληροφορίες για τα περιεχόμενα του καταλόγου (δικαιώματα, μέγεθος, ημερομηνία τροποποίησης κ.λ.π.)

Χρήση μεταχαρακτήρων (ταιριάζουν τμήμα ονόματος αρχείου ή καταλόγου με τα διαθέσιμα)

- \* : Ταιριάζει με κανέναν ή περισσότερους χαρακτήρες
- ? : Ταιριάζει με ακριβώς έναν χαρακτήρα

Παραδείγματα χρήσης μεταχαρακτήρων:

- ls \*t : Εμφάνισε τα αρχεία ή περιεχόμενα καταλόγων που το όνομα τους τελειώνει σε "t".
- ls ??z8 : Εμφάνισε τα αρχεία ή περιεχόμενα καταλόγων που το όνομά τους έχει 4 γράμματα και τα δύο τελευταία είναι "z8"
- 2. Εμφανίστε το πλήρες όνομα του τρέχοντος καταλόγου.

Η εντολή pwd εμφανίζει το πλήρες όνομα του τρέχοντος καταλόγου.

3. Δημιουργήστε κάτω από τον τρέχοντα κατάλογο ένα νέο κατάλογο με όνομα myWork.

Η εντολή mkdir δημιουργεί τον κατάλογο που της δίνουμε σαν παράμετρο.

**Συνταξη:** mkdir ονομα\_καταλόγου

<sup>&</sup>lt;sup>1</sup> Ένα ιδιαίτερα χρήσιμο κείμενο, με περαιτέρω τρόπους σύνταξης εντολών, πέρα από αυτές που θα αξιοποιήσουμε σήμερα, μπορούν να βρεθούν εδώ: <u>http://cgi.di.uoa.gr/~ip/Unix.pdf</u>

4. Μεταβείτε σε αυτόν τον νέο κατάλογο.

Η εντολή cd χρησιμοποιείται για την μετάβαση σε έναν κατάλογο. Σύνταξη: cd cat\_name: Μεταβαίνει στον κατάλογο cat\_name κάτω από τον τρέχοντα κατάλογο
cd cat\_path: Μεταβαίνει στον κατάλογο που ορίζεται από το απόλυτο ή σχετικό μονοπάτι cat\_path

Ειδική χρήση: cd : Μεταβαίνει στον αρχικό μας κατάλογο

5. Avtiypá $\psi$ te στον κατάλογο αυτό το πηγαίο αρχείο ~iphw/samples/mysin.c

Η εντολή cp χρησιμοποιείται για την αντιγραφή αρχείων ή καταλόγων Σύνταξη: cp όνομα νέο\_όνομα cp όνομα κατάλογος\_προορισμού Επιλογές: o -i : Εμφανίζει ένα μήνυμα ελέγχου, όταν το αρχείο υπάρχει ήδη στον προορισμό και πρέπει να αντικατασταθεί. o -R : Αντιγράφει τον κατάλογο όνομα μαζί με όλα τα περιεχόμενα του (αρχεία, υποκαταλόγους) σε κατάλογο με όνομα νέο\_ονομα.

6. Δημιουργήστε το εκτελέσιμο αρχείο mysin από το πηγαίο αρχείο που μόλις αντιγράψατε.

Ο μεταγλωττιστής gee χρησιμοποιείται για τη μεταγλώττιση πηγαίων αρχείων σε εκτελέσιμα.

Σύνταξη: gcc -ο εκτελέσιμο πηγαίο αρχείο

Επιλογές:–1m: Ενσωμάτωση της μαθηματικής βιβλιοθήκης

7. Τρέξτε το εκτελέσιμο αυτό.

8. Αντιγράψτε στον τρέχοντα κατάλογο το πηγαίο αρχείο ~iphw/samples/mymain.c

9. Αντιγράψτε στον τρέχοντα κατάλογο το αντικειμενικό αρχείο ~iphw/samples/myfunct.o

10. Μεταγλωττίστε το πηγαίο αρχείο mymain.c στο αντίστοιχο αντικειμενικό αρχείο.

Ο μεταγλωττιστής gee χρησιμοποιείται για την μεταγλώττιση πηγαίων αρχείων σε αντικειμενικά

Σύνταξη: gcc -c πηγαίο\_αρχείο.c : Παράγει το αντικειμενικό αρχείο με όνομα πηγαίο\_αρχειο.ο

11. Συνδέστε το αντικειμενικό αρχείο που κατασκευάσατε και το αντικειμενικό αρχείο myfunct.o δημιουργώντας το εκτελέσιμο αρχείο myprog.

Ο μεταγλωττιστής gee χρησιμοποιείται για την σύνδεση αντικειμενικών αρχείων σε ένα εκτελέσιμο

Σύνταξη: gcc -ο εκτελέσιμο αντικ\_αρχείο1 αντικ\_αρχείο2 ....

- 12. Εκτελέστε το myprog και ακολουθήστε τις οδηγίες που θα εκτυπωθούν.
- 13. Διαγράψτε όλα τα αρχεία που δημιουργήσατε καθώς και τον κατάλογο myWork.

Η εντολή rm χρησιμοποιείται για τη διαγραφή αρχείων ή καταλόγων Σύνταξη για διαγραφή αρχείων: rm όνομα\_αρχείου (χρήση και μεταχαρακτήρων) Σύνταξη για διαγραφή καταλόγων (μαζί με όλα τα περιεχόμενά τους): rm -r ονομα\_καταλόγου Επιλογές: ο -i : Εμφανίζει μήνυμα επιβεβαίωσης διαγραφής του αρχείου ή του καταλόγου.

- 14. Αντιγράψτε στον τρέχοντα κατάλογο το αρχείο stdio.h από τον κατάλογο /usr/include
- 15. Metovomáste to arceío pou antigráwate se  ${\tt Mystdio.h}$

Η εντολή mv χρησιμοποιείται για τη μετονομασία ή μετακίνηση αρχείων ή καταλόγων Σύνταξη: mv αρχικό\_ονομα τελικό\_όνομα mv αρχικό\_όνομα καταλογος\_προορισμού Επιλογές: ο -i : Εμφανίζει μήνυμα ελέγχου εφόσον υπάρχει ήδη το αρχείο στον προορισμό και πρέπει να αντικατασταθεί. 16. Εμφανίστε στην οθόνη τα περιεχόμενα του αρχείου αυτού.

Η εντολή cat χρησιμοποιείται για την εμφάνιση των περιεχομένων αρχείων Σύνταξη: cat όνομα\_αρχείου Επιλογές: o -n : Εμφανίζει αρίθμηση στις γραμμές του αρχείου

17. Δημιουργήστε στον τρέχοντα κατάλογο ένα κενό αρχείο με όνομα .my\_file (προσέξτε την τελεία στην αρχή του ονόματος).

Η εντολή touch χρησιμοποιείται για τη δημιουργία κενών αρχείων.

Σύνταξη:

touch όνομα\_αρχείου

18. Εμφανίστε τα δικαιώματα προστασίας του αρχείου αυτού και ό,τι άλλες χρήσιμες πληροφορίες μας δίνει το λειτουργικό σύστημα για αυτό.

19. Αλλάξτε τα δικαιώματα προστασίας έτσι ώστε εσείς (ο ιδιοκτήτης του) να έχει όλα τα δικαιώματα προστασίας (ανάγνωσης, εγγραφής και εκτέλεσης), τα μέλη της ομάδας στην οποία ανήκει το αρχείο να έχουν δικαιώματα ανάγνωσης και εκτέλεσης και οι υπόλοιποι να έχουν μόνο δικαίωμα ανάγνωσης.

Η εντολή chmod χρησιμοποιείται για τον καθορισμό των δικαιωμάτων προστασίας ενός αρχείου

**Σύνταξη:** chmod XYZ όνομα αρχείου

όπου X, Y, Z είναι οκταδικοί αριθμοί από το 0 έως το 7 που καθορίζουν τα δικαιώματα του ιδιοκτήτη, της ομάδας και των υπολοίπων αντίστοιχα.

Τα δικαιώματα προκύπτουν αν γράψουμε τον αριθμό σε δυαδική μορφή, όπου το 1° bit καθορίζει το δικαίωμα ανάγνωσης, το 2° bit το δικαίωμα εγγραφής και το 3° bit το δικαίωμα εκτέλεσης.

20. Εμφανίστε πάλι τα δικαιώματα προστασίας του αρχείου .my\_file (και τις άλλες πληροφορίες).

21. Εμφανίστε όλα τα αρχεία του τρέχοντος καταλόγου, μαζί με τα δικαιώματα προστασίας (και τις άλλες πληροφορίες), μη συμπεριλαμβανομένων των αρχείων που το όνομά τους αρχίζει από τελεία.

22. Το ίδιο με το προηγούμενο, αλλά να συμπεριληφθούν και τα αρχεία που το όνομά τους αρχίζει από τελεία. 23. Μέσω της εντολής man ενημερωθείτε σχετικά με τις δυνατότητες της εντολής grep.

Η εντολή man εμφανίζει πληροφορίες για την σύνταξη εντολών.

**Σύνταξη:** man όνομα\_εντολής

24. Χρησιμοποιείστε την εντολή grep για να βρείτε μέσα στο αρχείο /usr/include/stdlib.h τις γραμμές που περιλαμβάνουν το κείμενο size.

25. Επαναλάβετε την προηγούμενη εντολή αλλά να κάνετε ανακατεύθυνση της εξόδου της στο αρχείο grepout.txt

Η ανακατεύθυνση εξόδου σε αρχείο γίνεται με την ακόλουθη σύνταξη:

Εντολή > ονομα\_αρχείου

26. Συνδυάστε με κάποιον τρόπο τις εντολές ls και grep για να βρείτε στον τρέχοντα κατάλογο αρχεία στα οποία ο ιδιοκτήτης έχει δικαιώματα ανάγνωσης και εγγραφής, αλλά όχι εκτέλεσης και όλοι οι υπόλοιποι δεν έχουν κανένα δικαίωμα.

Η σωλήνωση της εξόδου ενός προγράμματος στην είσοδο ενός άλλου, γίνεται με την ακόλουθη σύνταξη:

Πρόγραμμα | Πρόγραμμα

27. Αντιγράψτε στον τρέχοντα κατάλογο το πηγαίο αρχείο ~iphw/samples/capitalize.c δημιουργήστε το αντίστοιχο εκτελέσιμο και τρέξτε το με ανακατεύθυνση της εισόδου από το ίδιο το πηγαίο αρχείο capitalize.c στέλνοντας την έξοδο (πάλι με ανακατεύθυνση) στο αρχείο CAPITALIZE.c

Η ανακατεύθυνση εισόδου και εξόδου γίνεται με την ακόλουθη σύνταξη:

Εντολή < Αρχείο\_για\_είσοδο > Αρχείο\_για\_έξοδο

28. Δοκιμάστε να μεταγλωττίσετε το αρχείο CAPITALIZE.c. Μην ανησυχείτε όμως αν δεν μπορεί να μεταγλωττιστεί (γιατί άραγε;)

**ΠΑΡΑΡΤΗΜΑ:** Δημιουργία λογαριασμού στο GitHub και σύνδεσή του με το λογαριασμό στο εργαστήριο.

Για τις ανάγκες του μαθήματος, ένα από τα εργαλεία που θα χρησιμοποιήσουμε είναι το git καθώς και η cloud based υπηρεσία GitHub. Το git αποτελεί ένα εργαλείο που μας βοηθάει στη διαχείριση των εκδόσεων του πηγαίου κώδικα των προγραμμάτων που γράφουμε. Η υπηρεσία GitHub αποτελεί ένα on-line αποθετήριο για το git που είναι ελεύθερα διαθέσιμο.

## Δημιουργία λογαριασμού στο GitHub

Για να αποκτήσουμε λογαριασμό στην υπηρεσία GitHub (αν δεν έχουμε ήδη) θα πρέπει να πραγματοποιήσουμε εγγραφή. Ανοίγουμε έναν browser και πληκτρολογούμε τη διεύθυνση: https://github.com/join

Στη φόρμα που θα εμφανιστεί συμπληρώνουμε τα στοιχεία μας, λύνουμε το πρόβλημα επιβεβαίωσης που θα μας ζητηθεί και πατάμε Create account.

| Product   Solutions   Open Source   Pricing |                                                                                                    | Q Search or jump to | 🕖 Sig |
|---------------------------------------------|----------------------------------------------------------------------------------------------------|---------------------|-------|
|                                             |                                                                                                    |                     |       |
|                                             | Join Gitta                                                                                                    |                     |       |
|                                             | First, let's create your user account                                                                                           |                     |       |
|                                             | i not, iot o orotate your user account                                                                                          |                     |       |
|                                             | Username *                                                                                                    |                     |       |
|                                             | chrisdokimop 🗸                                                                                                    |                     |       |
|                                             | Email address *                                                                                                    |                     |       |
|                                             | sdi2300432@di.uoa.gr 🗸                                                                                                    |                     |       |
|                                             | Password *                                                                                                    |                     |       |
|                                             | ······                                                                                                    |                     |       |
|                                             | Make sure it's at least 15 characters OR at least 8 characters<br>including a number and a lowercase letter. Learn more.        |                     |       |
|                                             | Email preferences  Send me occasional product updates, announcements, and                                                       |                     |       |
|                                             | offers.                                                                                                    |                     |       |
|                                             | Verify your account                                                                                                    |                     |       |
|                                             |                                                                                                    |                     |       |
|                                             |                                                                                                    |                     |       |
|                                             |                                                                                                    |                     |       |
|                                             |                                                                                                    |                     |       |
|                                             |                                                                                                    |                     |       |
|                                             |                                                                                                    |                     |       |
|                                             |                                                                                                    |                     |       |
|                                             |                                                                                                    |                     |       |
|                                             |                                                                                                    |                     |       |
|                                             | Create account                                                                                                    |                     |       |
|                                             | By creating an account, you agree to the Terms of Service.                                                                      |                     |       |
|                                             | For more information about GitHub's privacy practices, see<br>the <u>GitHub Privacy Statement</u> . We'll occasionally send you |                     |       |
|                                             | account-felated emails.                                                                                                    |                     |       |
|                                             |                                                                                                    |                     |       |

O © 2023 GitHub, Terms Privacy Security Status Docs Contact GitHub Pricing API Training Blog About

Στη συνέχεια θα μας αποσταλεί ένα επιβεβαιωτικό email στη διεύθυνση που δηλώσαμε με έναν κωδικό επιβεβαίωσης τον οποίο θα πρέπει να εισάγουμε για να ολοκληρωθεί η δημιουργία του λογαριασμού μας.

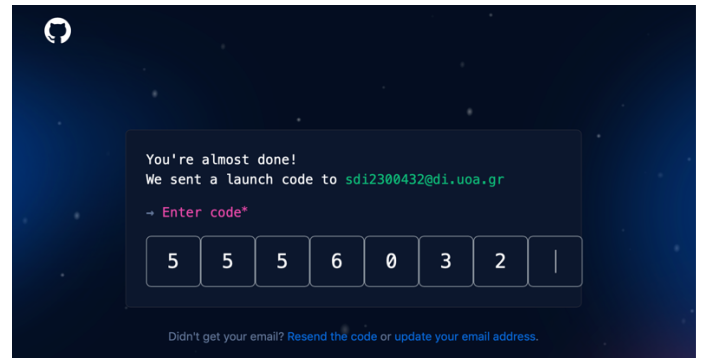

Όταν εισάγουμε τον κωδικό επιβεβαίωσης ολοκληρώνεται η διαδικασία και ο λογαριασμός μας στο GitHub είναι έτοιμος προς χρήση.

## Σύνδεση του λογαριασμού μας στο εργαστήριο με το λογαριασμό μας στο GitHub

Για να μπορούμε να χρησιμοποιήσουμε το GitHub ως αποθετήριο όταν εκτελούμε την εντολή git στα μηχανήματα του εργαστηρίου linux, θα πρέπει να δημιουργήσουμε ένα ζεύγος κλειδιών αυθεντικοποίησης και να το ορίσουμε ως έμπιστο στην υπηρεσία GitHub.

1.

```
Η δημιουργία του κλειδιού γίνεται με την εντολή ssh-keygen, όπως φαίνεται παρακάτω
linux12:~>ssh-keygen
Generating public/private rsa key pair.
Enter file in which to save the key
(/home/users/sdi2300432/.ssh/id rsa):
Created directory '/home/users/sdi2300432/.ssh'.
Enter passphrase (empty for no passphrase):
Enter same passphrase again:
Your identification has been saved in
/home/users/sdi2300432/.ssh/id rsa
Your public key has been saved in
/home/users/sdi2300432/.ssh/id rsa.pub
The key fingerprint is:
SHA256:ZrTR5shMQ/y+WdCAs4R4eK442P54WsCRCW1zOlWYsxY sdi2300432@linux12
The key's randomart image is:
+---[RSA 3072]----+
··· *.o..
| .+oE +.=..
| .+= B .=+oo
| .o.o .=.Bo .
| oo+ . S...
|. +.. o . .
| . . . +
                  .0.
         0
                 | 0+.
+----[SHA256]----+
```

2.

Εκτυπώνουμε τα περιεχόμενα του αρχείου που περιέχει το public key με την εντολή cat

linux12:~>cat .ssh/id\_rsa.pub
ssh-rsa

AAAAB3NzaC1yc2EAAAADAQABAAABgQDLVHLGnzFEqkFqUizJQ/ILdmVtKpV8goIMo+vlb 2AEySALQnfsvES1KaIOseIwatx1CSwUzbUrE41yXK47PfU1vZ0D4H4MvsvDuMiGLbuKAw ogyKpc+Gx4EyNTsQqKvM21/uY1H/p1B+b/6Pi7P7hwDUXN6PPmyViXAjrjFyb4mwbPldx wDLYA0FwvMgb/Mk5q6iJKO2RhkQOm1PtVdWcg+Y6i/VVLyj9gBZVOdCelDPZZBZcIGkCC 9ZLo35+LcDjtfrQC+hFN1czdrOIUkHyAgtkXp8cR8ZAAUVr1sFXVlP9QXOTQqB6wWiec1 vj65t4s3UW0BoY1rPRz+c4FIUVw4BID5Qt80WEUwlYmq4h+OactociwLg1CNUU2o82Ofm CHIP1sU+YnSoFxUUUGwhimMnItWd7XD07Oc2M5w3o2ITaERdYwT29zFo1guj66DYnJXqI hr9KifpFY3XoI2D35gyMdWU2pr/ABrxGLV2e6avIvYZ8RNteQuQETSr+OTKM= sdi2300432@linux12 3. Έπειτα πρέπει να εισάγουμε το παραπάνω κλειδί στο GitHub. Όντας συνδεδεμένοι με το λογαριασμό που έχουμε στο github.com, πατάμε το εικονίδιο στην πάνω δεξιά γωνία, και στο μενού που θα ανοίξει επιλέγουμε το «Settings».

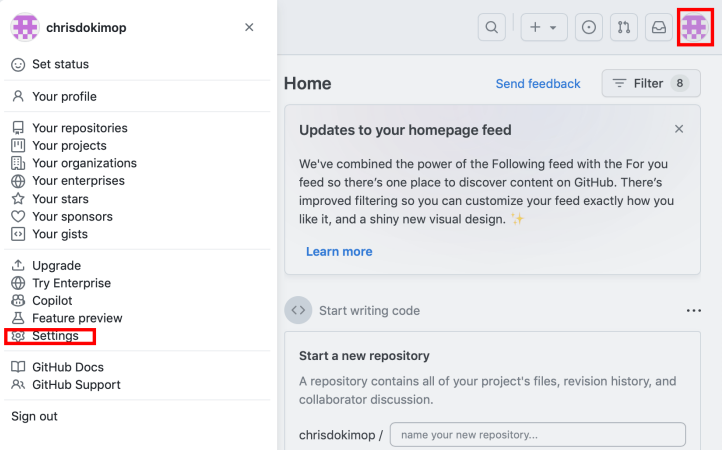

Στη συνέχεια επιλέγουμε το «SSH and GPG keys» και πατάμε την επιλογή «New SSH Key», όπως φαίνεται παρακάτω:

| ≡ C Settings                                                                      |                                                                                                    | 0 + • O 11 🖯 🌐              |  |
|-----------------------------------------------------------------------------------|----------------------------------------------------------------------------------------------------|-----------------------------|--|
| chrisdokimop (chrisc<br>Your personal account                                     | lokimop)                                                                                                    | Go to your personal profile |  |
| 은 Public profile<br>형 Account                                                     | SSH keys                                                                                                    | New SSH key                 |  |
| が Appearance<br>計 Accessibility<br>Q Notifications                                | There are no SSH keys associated with your account.<br>Check out our guide to generating SSH keys or troubleshoot common SSH |                             |  |
| Access                                                                            | problems.                                                                                                    |                             |  |
| <ul> <li>Emails</li> <li>Password and authentication</li> <li>Sessions</li> </ul> | GPG keys                                                                                                    | New GPG key                 |  |
| SSH and GPG keys                                                                  | There are no GPG keys associated w                                                                                           | ith your account.           |  |
| Organizations     Enterprises     Moderation                                      | Learn how to generate a GPG key and add it to your account.                                                                  |                             |  |
| Code, planning, and automation                                                    | Vigilant mode                                                                                                    |                             |  |
| Repositories                                                                      |                                                                                                    |                             |  |

Τέλος συμπληρώνουμε ένα όνομα, κάνουμε copy-paste το κλειδί από το βήμα 2 και πατάμε «Add SSH Key»

| Public profile<br>Account                                                                                                 | Add new SSH Key                                                                                                    |
|----------------------------------------------------------------------------------------------------|----------------------------------------------------------------------------------------------------|
| み Appearance<br>弁 Accessibility<br>Q Notifications                                                                        | Title                                                                                                    |
| Access                                                                                                    | linux lab                                                                                                    |
| <ul> <li>☐ Billing and plans ∨</li> <li>☑ Emails</li> <li>① Password and authentication</li> </ul>                        | Key type           Authentication Key \$                                                                                                    |
| (1) Sessions                                                                                                    | Кеу                                                                                                    |
| Organizations     Enterprises     Moderation                                                                              | ssh-rsa<br>AAAAB3NzaC1yc2EAAAADAQABAAABgQDLVHLGnzFEqkFqUizJQ/ILd<br>mVtKpV8goIMo+vlb2AEySALQnfsvES1KalOselwatx1CSwUzbUrE41yX                                                                                                    |
| Code, planning, and automation<br>☐ Repositories<br>☐ Codespaces<br>Ø Packages<br>Ø Copilot<br>☐ Pages<br>← Saved replies | K47PfU1vZ0D4H4MvsvDuMiGLbuKAwogyKpc+Gx4EyNTsQqKvM2l/u<br>YIH/p18+b/6Pi7P7hwDUXN6PPmyVIXAjrjFyb4mwbPldxwDLYA0FwvM<br>gb/Mk5q6iJK02RhkqQm1PtVdWcg+Y6i/VLVj9gBZV0dCeIDPZZBZcI<br>GkCC9ZL035+LcDjtfrQC+hFNICzdrOlUkHyAgtKXp8cR8ZAAUVr1sFX<br>VIP9qX0TQqB6wWleclvj65t4s3UW0BoYIPRz+c4FIUVw4BID5Qt80<br>WEUwIYmq4h+OactociwLg1CNUU2082OfmCHIPIsU+YnSoFxUUUGw<br>himMnItWd7XD07Oc2M5w3o2ITaERdYwTZ9zFo1guj66DYnJXqIhr9Kif<br>pFY3X0i2D35gyMdWU2pr/ABrxGLV2e6avIvYZ8RNteQuQETSr+0TKM |
| Security<br>(7) Code security and analysis                                                                                | Add SSH key                                                                                                    |

## 4. Ρύθμιση των παραμέτρων του git

Εκτελούμε τις παρακάτω εντολές, αντικαθιστώντας στα αντίστοιχα σημεία τη διεύθυνση email μας καθώς και το όνομά μας με λατινικούς χαρακτήρες:

```
git config --global user.email sdi2300432@di.uoa.gr git config --global user.name "Christos Dokimopoulos"
```

Είμαστε πλέον έτοιμοι να χρησιμοποιήσουμε το git!